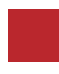

INSTRUCTION MANUAL

#### **VIDEO INTERFACE**

## **MB 2010 PAS DC3** MERCEDES BENZ NTG4.5 INTERFACE

**DATA.** 2020.06.15

#### CONTACT

- W kaptrader.com
- E kap@kaptrader.com
- A (05854) A-912 RM Tera-tower2, 201 Songpa-Dearo, Songpa-gu, Seoul, Korea

**F** (+82) 6204 - 0913

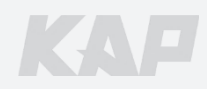

## **CAR COMPATIBILITY SHEET**

| (IMAGE) LED | [РВОСВАМ]         | [M/S <sup>-</sup> dIQ] |                     | RYLAY |          |
|-------------|-------------------|------------------------|---------------------|-------|----------|
|             | MB 20<br>VIDEO IN | 10 PAS-DC              | <b>3</b><br>AN<br>1 |       |          |
|             |                   |                        | SP                  |       |          |
| POWER/CAN   | DIGITAL           |                        | RONT (REAR)         |       | )<br>-IN |

KAP

KA

| BRAND         | MODEL     | SCREEN   | YEAR      |
|---------------|-----------|----------|-----------|
| NO N          | A - Class | 5.8 / 7″ | 2010~     |
| ARAY          | B - Class | 5.8 / 7″ | 2010~2015 |
|               | C - Class | 5.8 / 7″ | 2010~2014 |
| Mercedes Benz | E - Class | 5.8 / 7″ | 2010~     |
| P             | G - Class | 7″       | 2010~     |
| a cal Pl      | GLK       | 5.8 / 7″ | 2010~     |
| CANAN         | SLK       | 7″       | 2010~     |

### COMPONENT

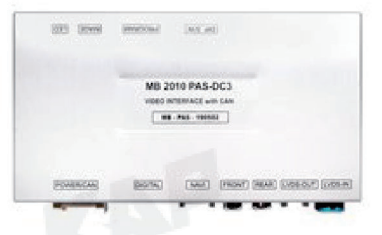

#### INTERFACE

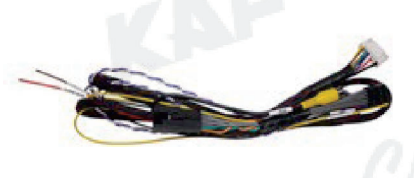

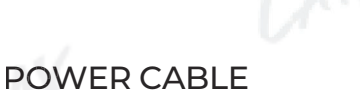

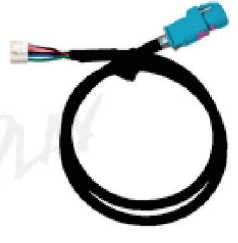

KAP

#### LVDS CABLE

RGB NAVI CABLE

#### Warning

Please contact your dealer if any component is missing.

ARAPLAY

## **INTERFACE SPEC**

#### **INPUT**

- 1 x DIGITAL RGB IN (HDMI PORT)
- 1 x ANALOG RGB IN (7PIN)
- 1 x CVBS FRONT CAM IN
- 1 x CVBS REAR CAM IN
- 1 x LVDS IN CAMMAND SYSTEM

#### 2 OUTPUT

**1 x LVDS OUT OPERATION** 

#### **3** TOUCH

RAPLAY UART DIGITAL (OEM JOG CONTROL)

#### 4 POWER

- Input Power: 8VDC ~ 24VDC
- Consumption Power : 12Watt, Max

#### 5 SWITCH INPUT MODE

- Possible to select CAR model while switching mode by DIP S/W
- By button on the Commander in the car via CAN

### **EXTERNAL DEVICE SPECIFICATIONS**

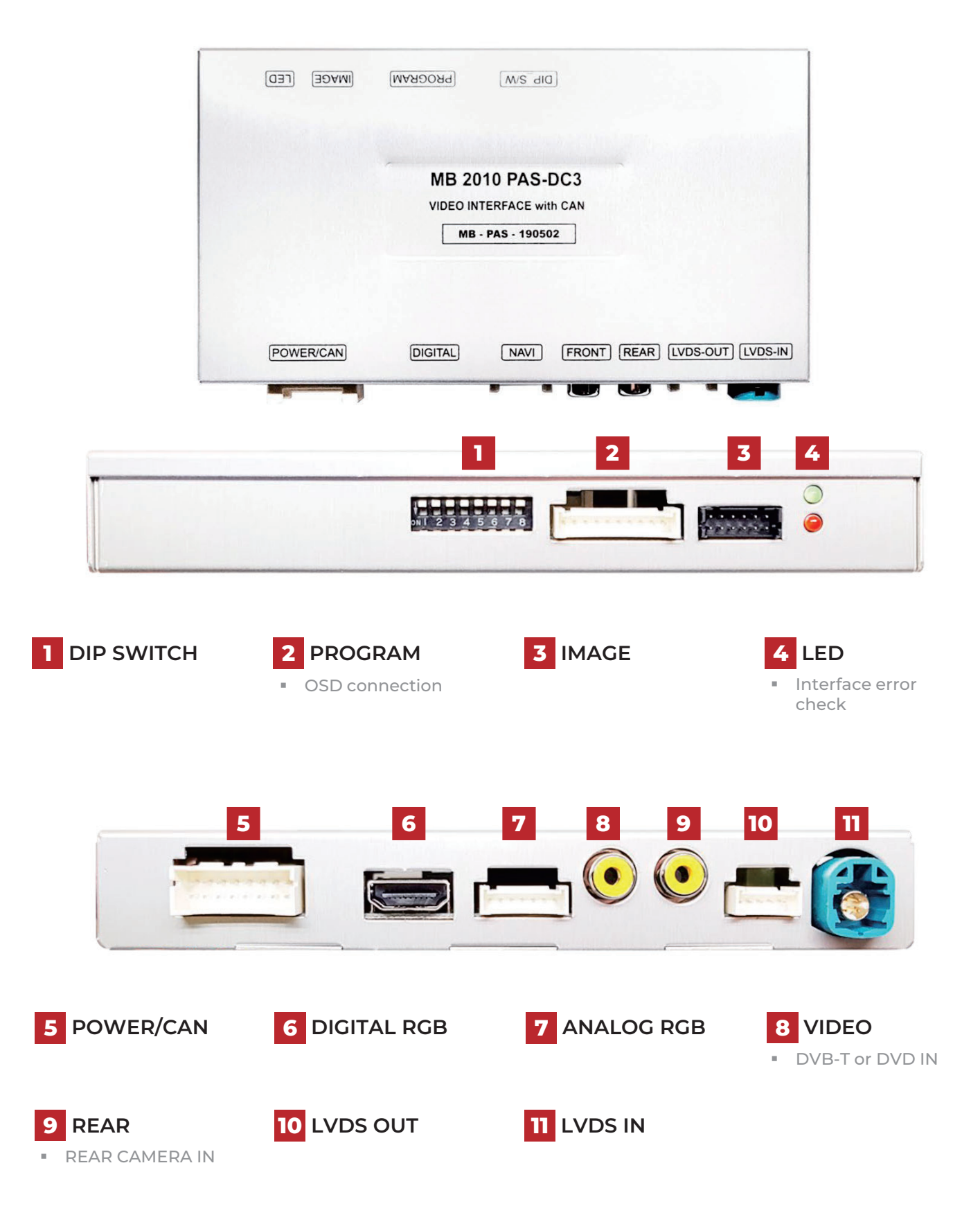

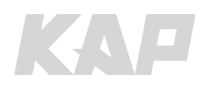

**INSTRUCTION MANUAL** 

### **DIP SWITCH SETTING**

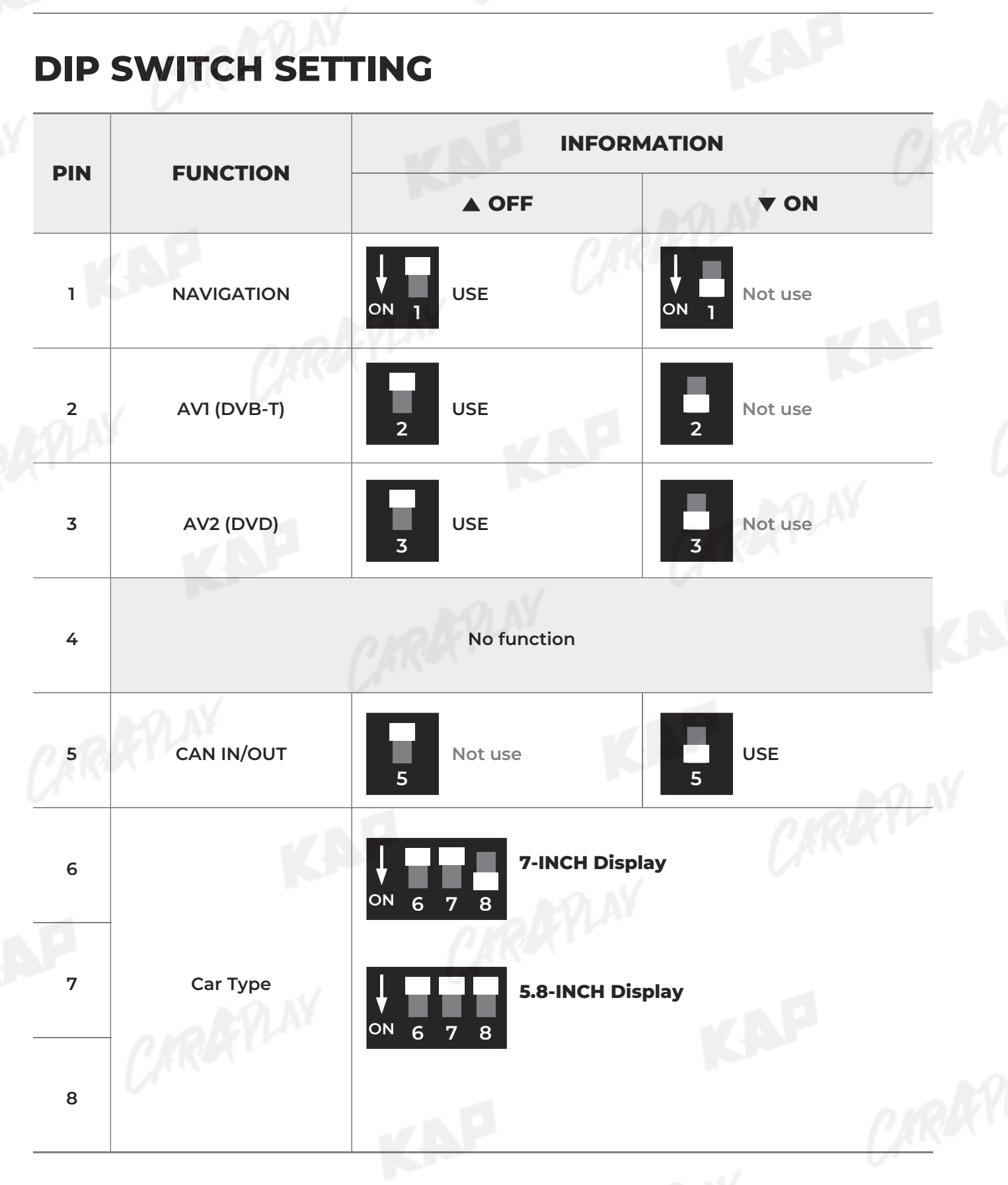

#### Warning

To use KPLAY, be sure to turn Dip-Switch No.5 ON (▼)

## **CONNECTOR PIN ASSIGNMENT**

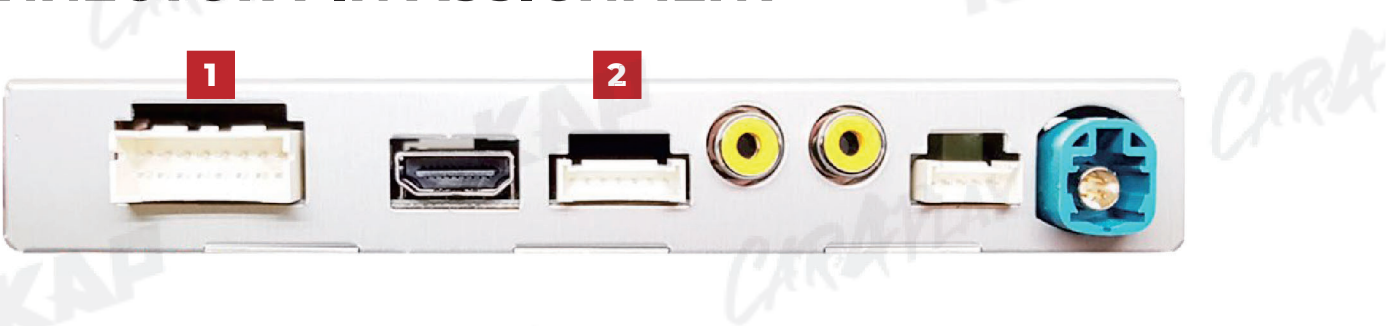

KAP

| No   | PORT  | INFORMATION |                |                           |        |            |                   |
|------|-------|-------------|----------------|---------------------------|--------|------------|-------------------|
|      | Ý     |             | 3 5 7<br>4 6 8 | 9 11 13 15<br>10 12 14 16 |        |            |                   |
|      |       | No.         | Color          | Signal Assignment         | No.    | Color      | Signal Assignment |
|      |       | 1           | Red            | ACC                       | 2      | Red        | ACC               |
|      | POWER | 3           | Brown          | REAR DET                  | 4      |            | 310.0             |
|      | /CAN  | 5           | Green          | CAN1-L                    | 6      | Orang      | CAN1-H            |
|      |       | 7           | Blue           | CAN2-L                    | 8      | Red        | CAN2-H            |
|      |       | 9           | White          | CAN3-L                    | 10     | Purple     | CAN3-H            |
|      |       | 11          |                |                           | 12     | Red        | REAR VCC          |
|      |       | 13          |                | ALC -                     | 14     |            |                   |
|      |       | 15          | Black          | GND                       | 16     | Black      | GND               |
|      |       |             |                |                           |        | C 191      |                   |
|      |       | 0           | 2 3 4          | 5 6 7                     |        |            | Plan              |
|      |       | N           | 0.             | Color                     |        | Signal Ass | ignment           |
|      |       |             | 1              | Red                       |        | R DA       | ЛТА               |
| 2    | 2 RGB |             | 2              | Green                     | G DATA |            |                   |
| NAVI |       |             | 3              | Blue                      | B DATA |            |                   |
|      |       |             | 4              | White                     | SYNC   |            |                   |
|      |       |             | 5              | Black                     |        | GN         | D                 |
|      |       |             | 5              | Green                     |        | DVB-       | TIR               |
|      | 0.0   |             | 7              | Orange                    |        | DVD        | IR                |

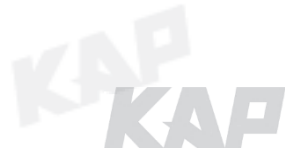

CARARY

## **BUTTON CONTROL**

#### CHANGE MODE TO INTERFACE SCREEN

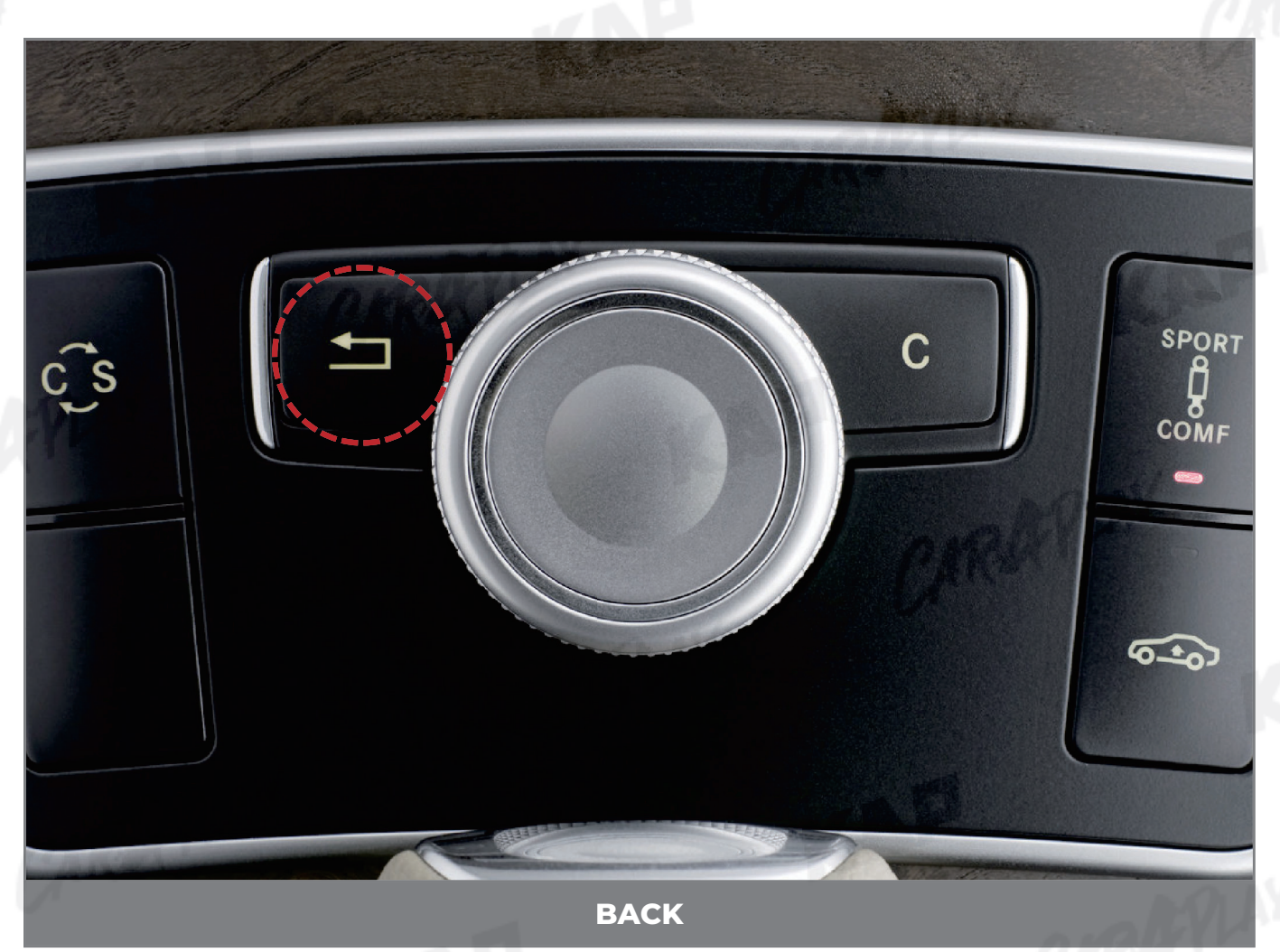

KAP

CARAY

| BUTTON  | OPERATION  | FUNCTION                                                             |
|---------|------------|----------------------------------------------------------------------|
| BACK    | LONG PRESS | OEM screen to interface screen<br>Interface screen to the OEM screen |
| Warning |            |                                                                      |

Screen change sequence : OEM > NAVI > AV > OEM

## **PARKING CONTROL**

Parking Line / OPS Display

**1** Parking Line Display

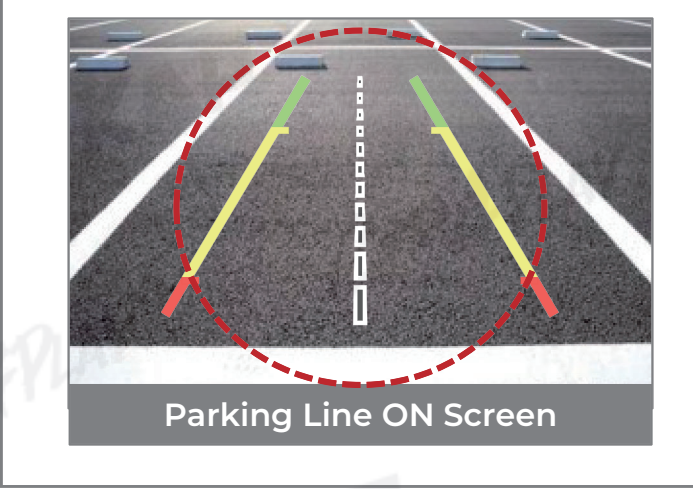

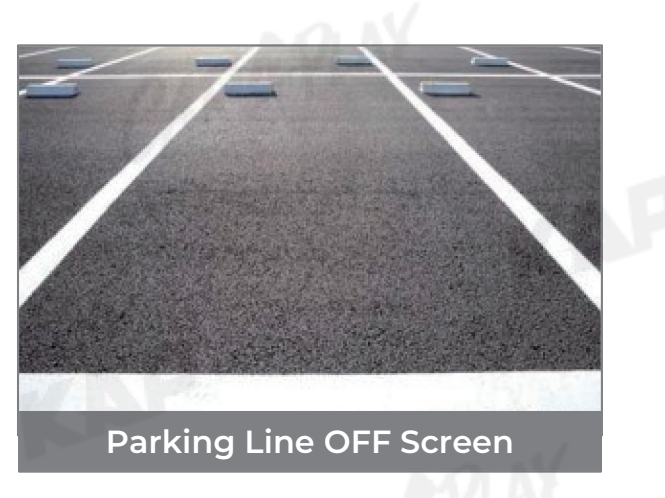

KAP

#### 2 PDC Display

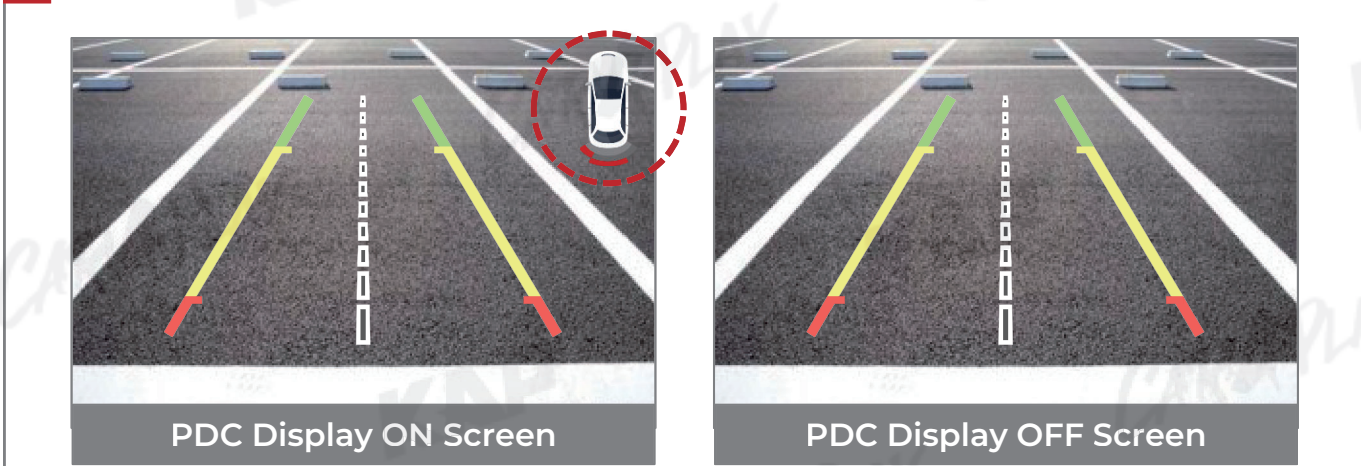

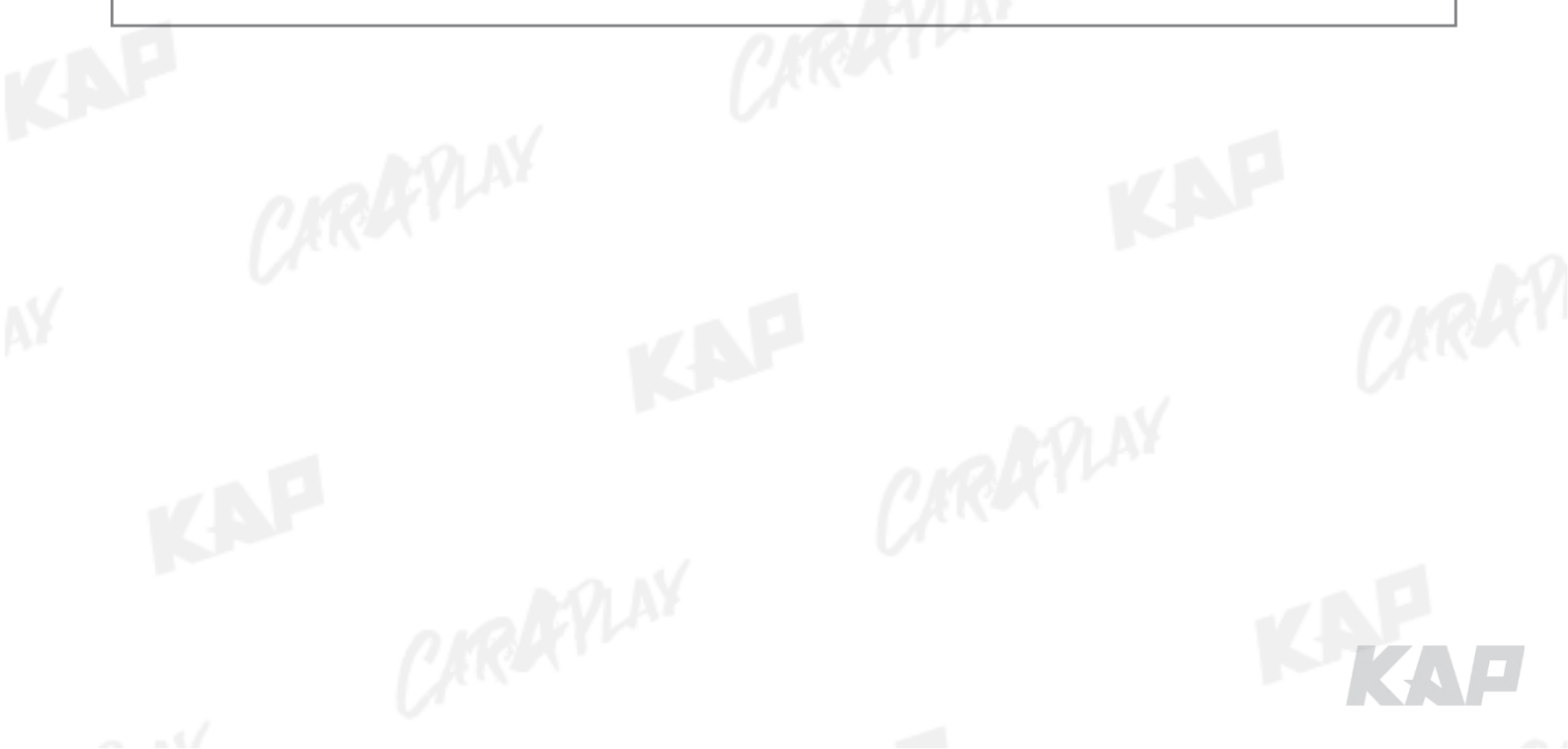

## **DVB-T / DVD CONTROL**

#### UI ON/OFF with OSD MENU

| c îs    |                 |         | 4      |         | С               | SPORT          |
|---------|-----------------|---------|--------|---------|-----------------|----------------|
| MENU    | UI DVB-T(1      | OMB)    | OEM    | MENU    | UI IU           | 7D OEM         |
| Config  | SteeringWheelBt | n Off   |        | Config  | SteeringWheelB  | tn Off         |
| Option  | BookMarkBtn     | Off     | 0.00   | Option  | BookMarkBtn     | Off            |
| lmage   | UI DVB-T(DMB)   | On      | Uff    | lmage   | UI DVB-T(DMB)   | Un A           |
| Screen  | UT UYU<br>Darat | Un      | Canad  | Screen  | UT DYD<br>Denet | Un Off         |
| Parking | Reset           | rxecute | Lancel | Parking | Reset           | Execute Lancel |

| NO | BUTTON | OPERATION    | UI  | FUNCTION                                                                  |
|----|--------|--------------|-----|---------------------------------------------------------------------------|
| 1  |        | Press        | ON  | Long press to DVB-T UI on<br>Short press to Selection                     |
| 2  | JOG    | Press upward | OFF | (DVB-T Only) Short press to channel Up<br>(DVB-T Only) Long press to SCAN |
| 3  |        | Press down   | OFF | (DVB-T Only) Short press to channel Down                                  |
| 4  |        | Press left   | ON  | Move UI Left                                                              |
| 5  |        | Press right  | ON  | Move UI Right                                                             |

#### Warning

DVBT / DVD UI ICON

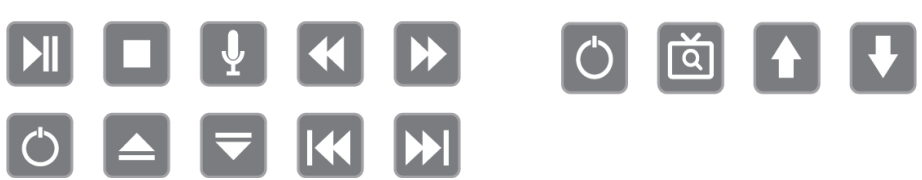

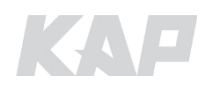

**DIGITAL NAVI CONNECTION (ROIK-10)** 

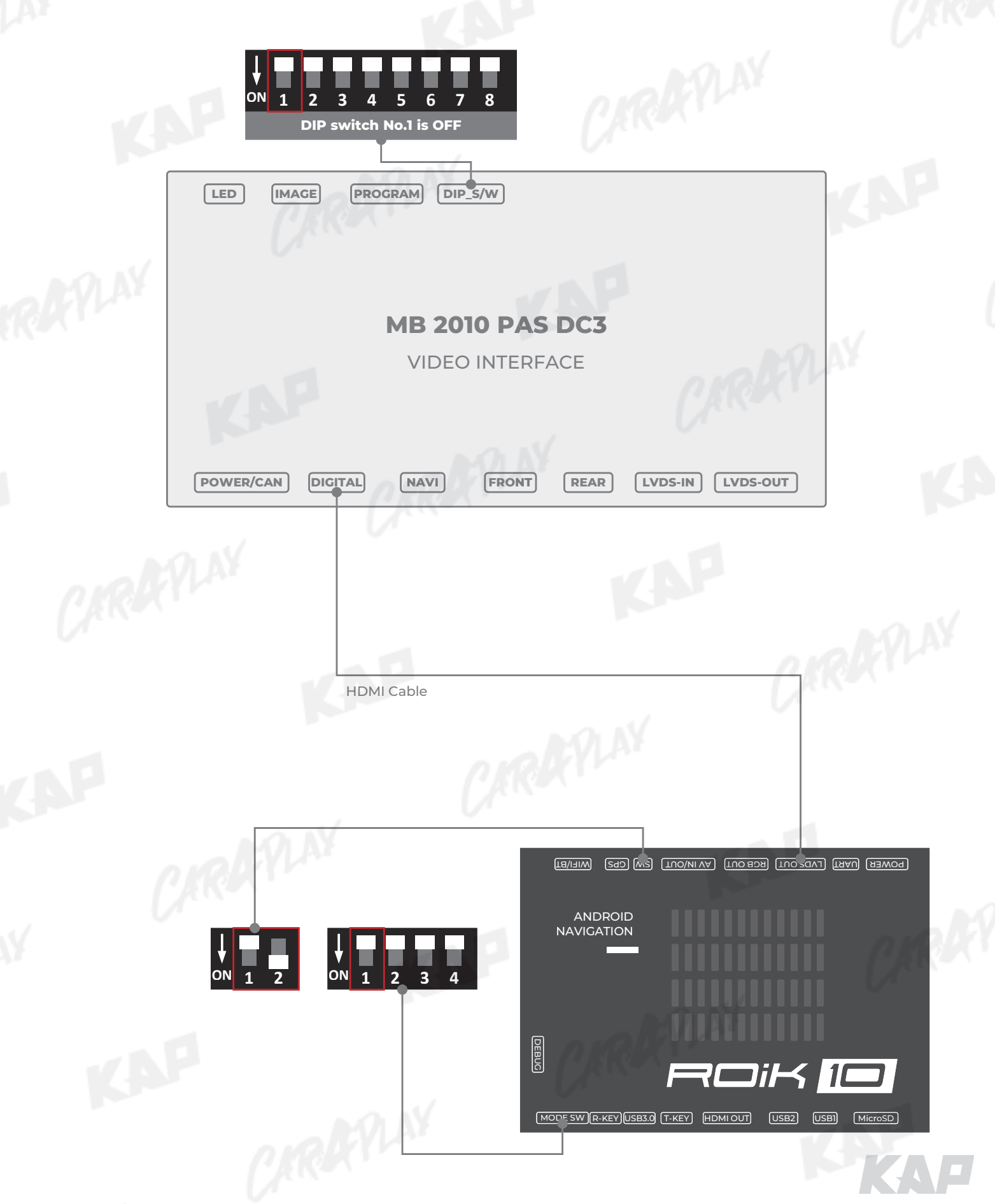

**DIGITAL NAVI CONNECTION (ROIK-10)** 

After completing the cable connection, OSD and device setting must be completed.

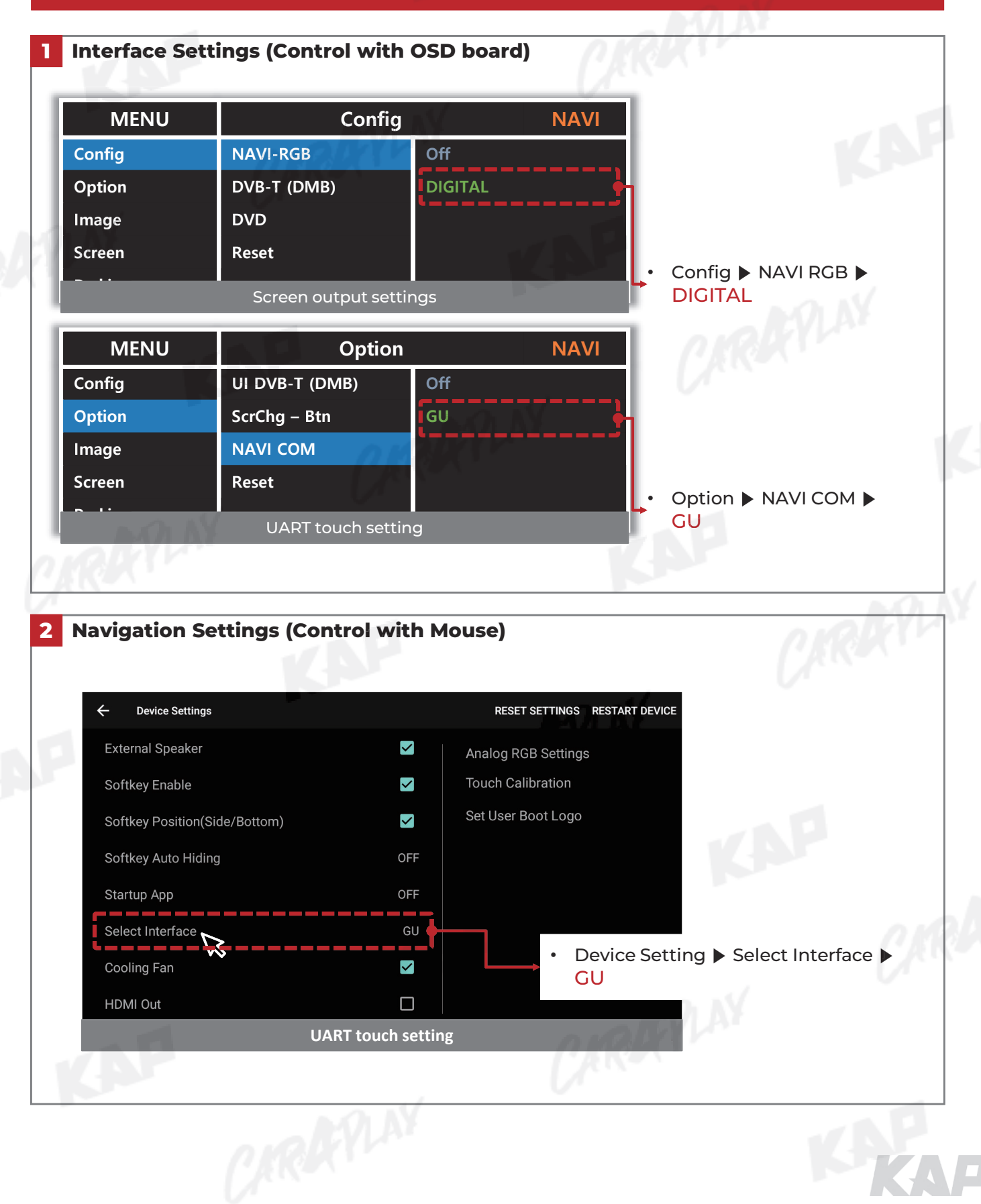

#### **RGB NAVI CONNECTION**

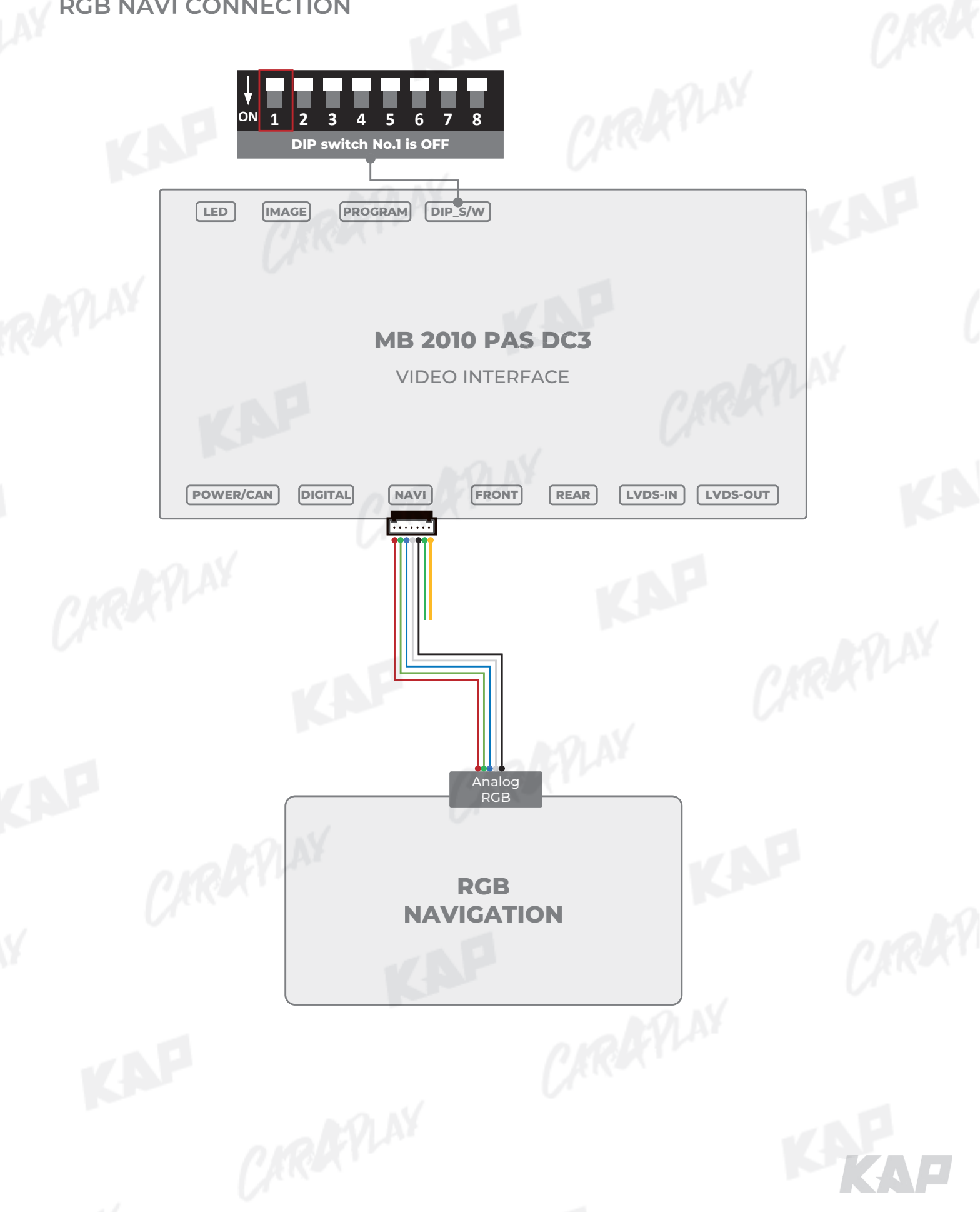

#### DVB-T / DVD REMOTE CONTROL CONNECTION

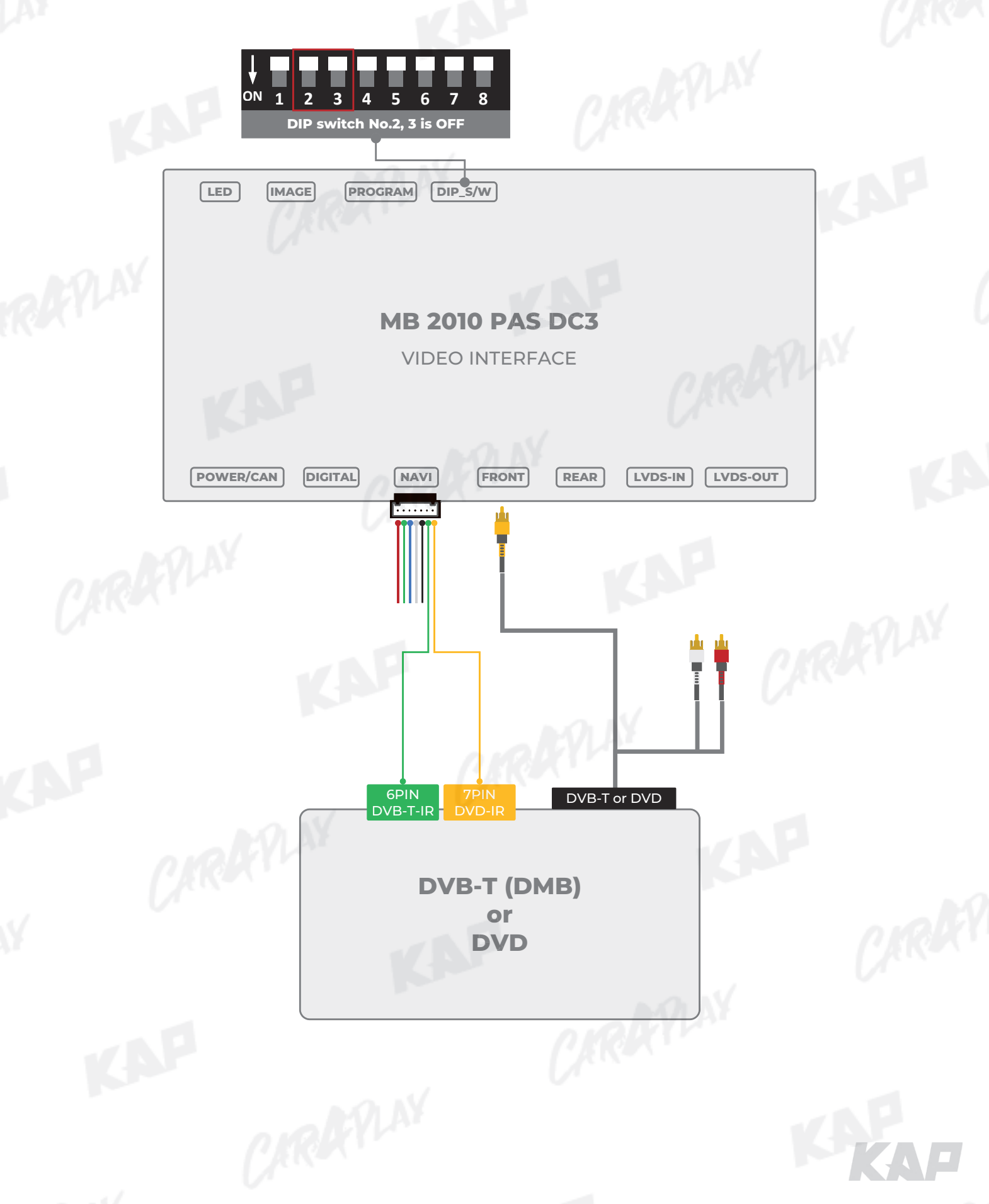

EXTERNAL REAR CAMERA

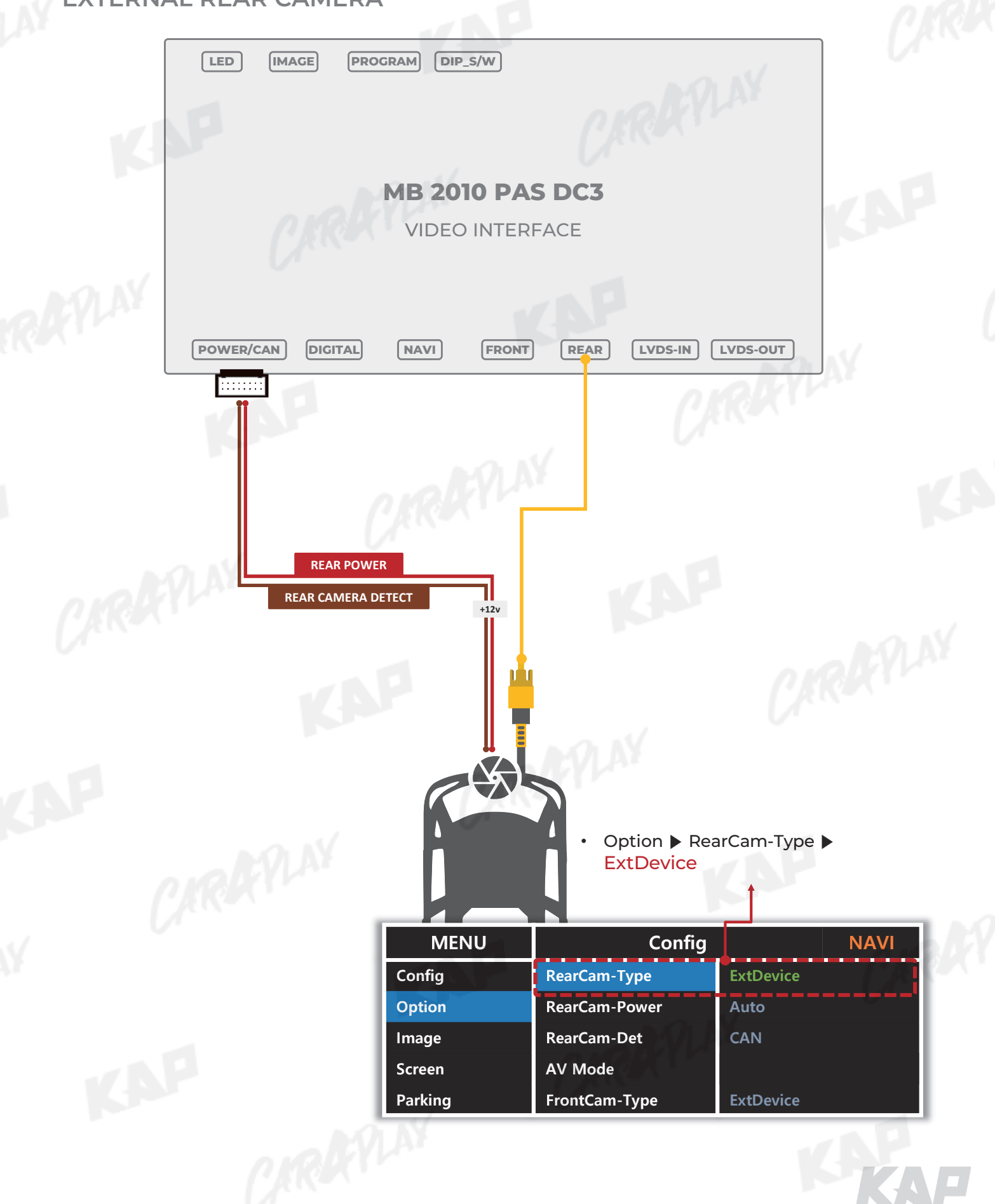

INSTALLATION LVDS CONNECTION

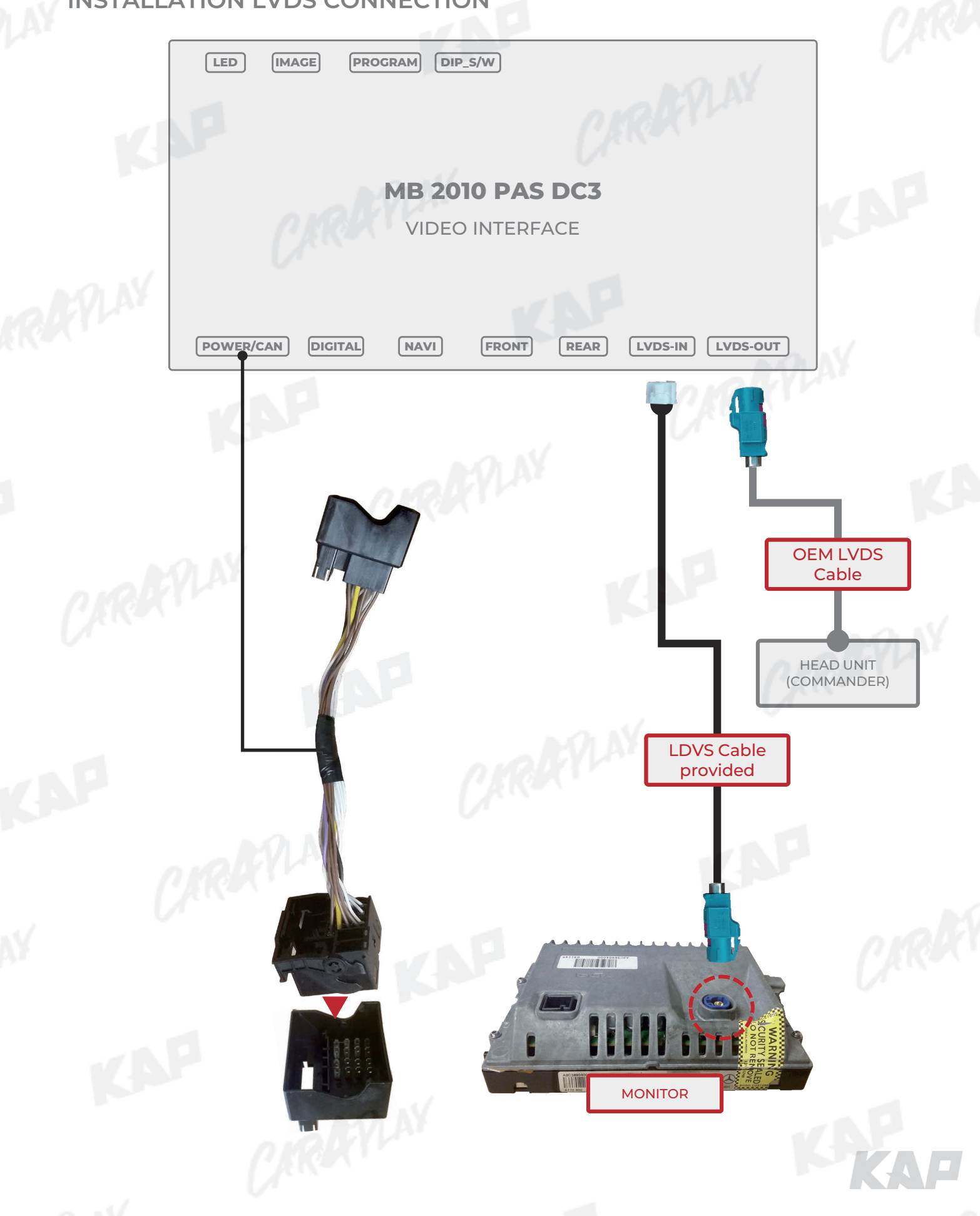

#### INSTALLATION LVDS CONNECTION

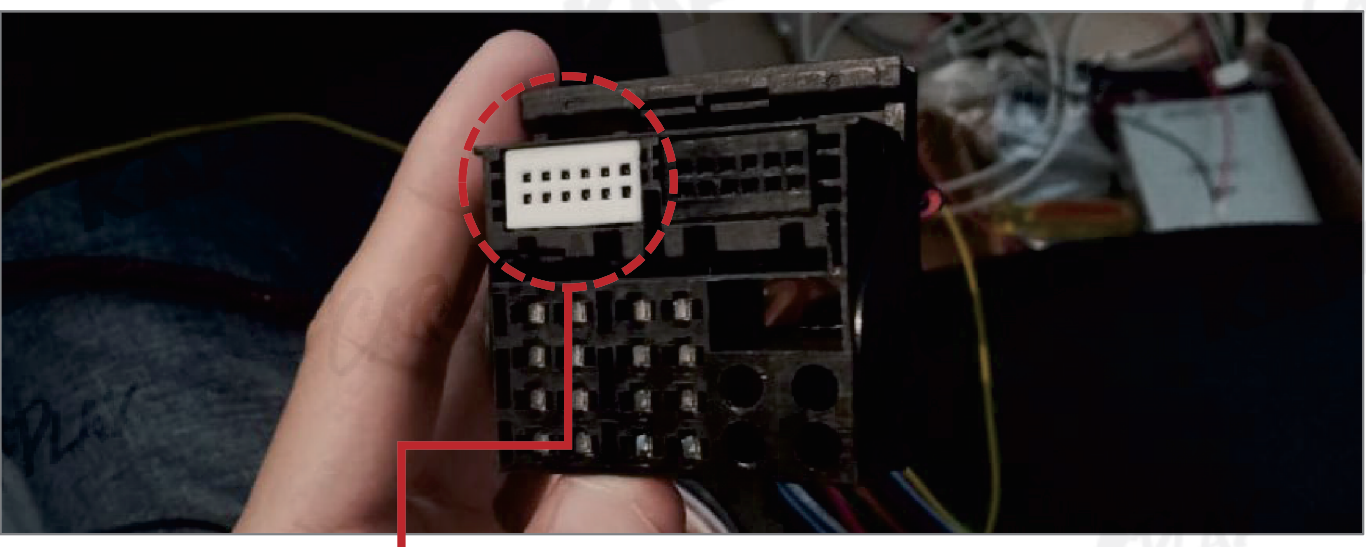

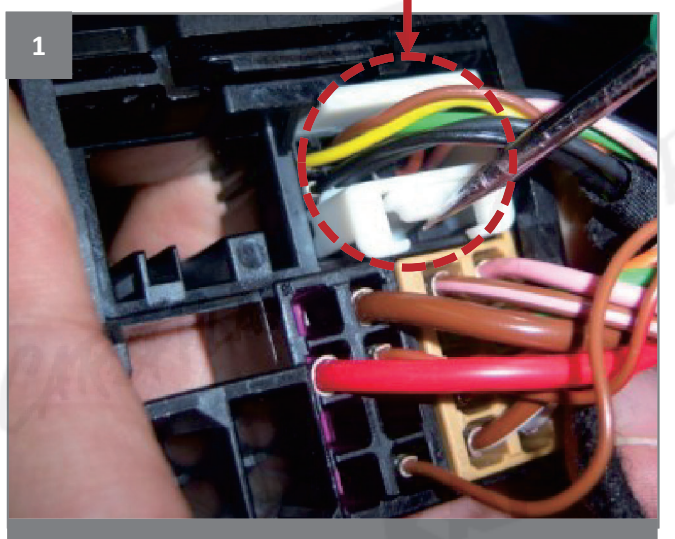

**Remove OEM White connector** 

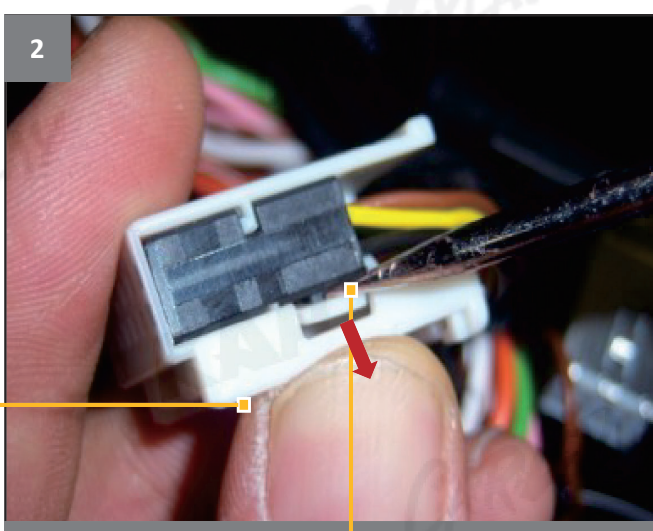

Push the lock to discornect the connector

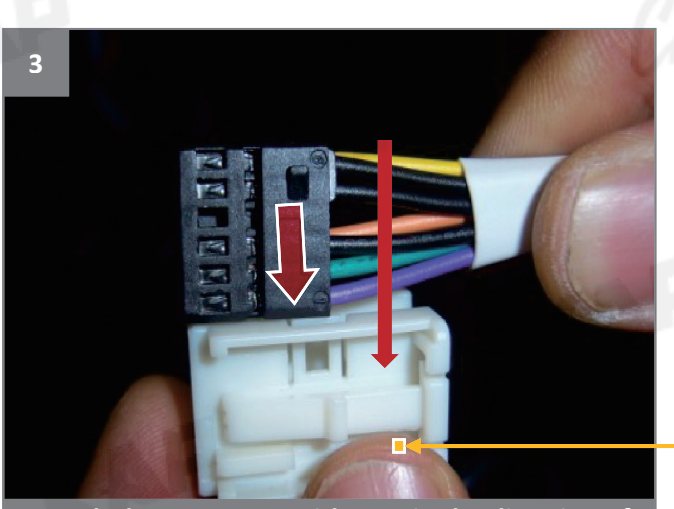

Attach the connector with care in the direction of the arrow

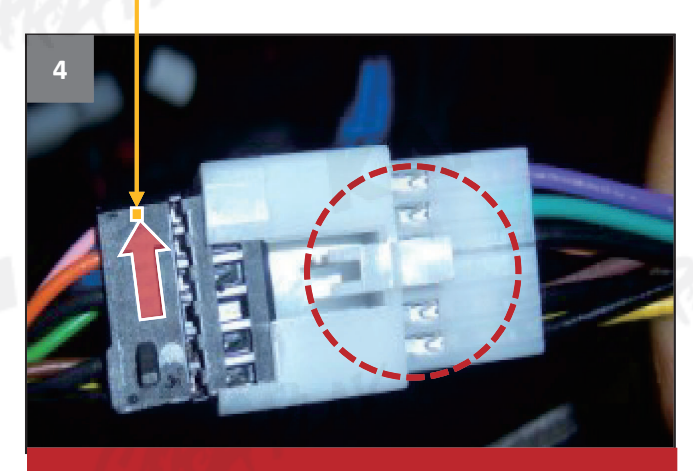

**X** Be sure to note the arrows!

INSTALLATION PAS-CAN CONNECTION

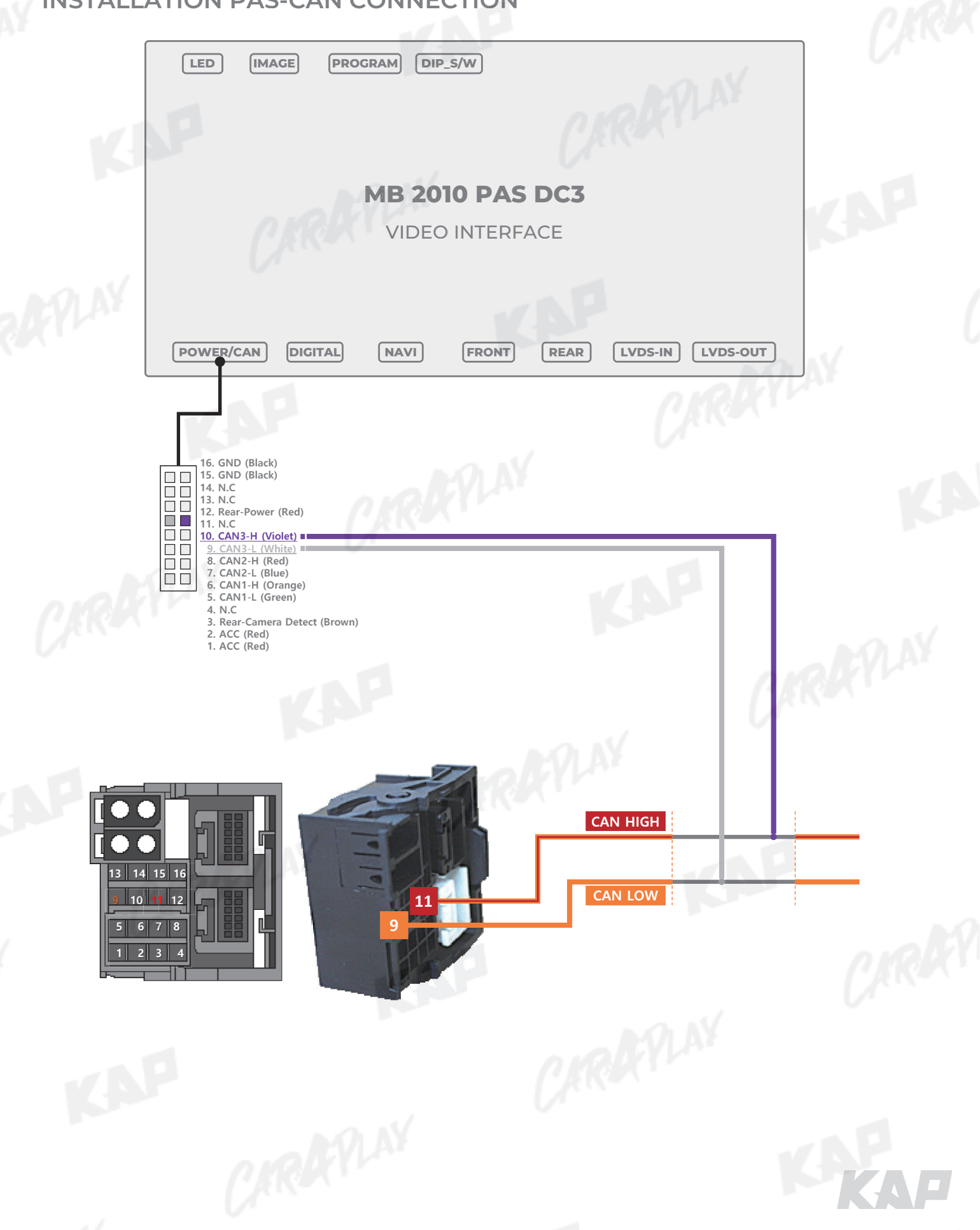

**Basic information** 

| 1       | 2             |            |          |  |  |  |
|---------|---------------|------------|----------|--|--|--|
| MENU    | Optior        | Option     |          |  |  |  |
| Config  | 5 earCam-Type | 6 xtDevice | 1.371.45 |  |  |  |
| Option  | RearCam-Power | Auto       |          |  |  |  |
| Image   | RearCam-Det   | GEAR       |          |  |  |  |
| Screen  | AV Mode       | Off        |          |  |  |  |
| Parking | FrontCam-Type | ExtDevide  |          |  |  |  |

CARRYLAN

| 2 | OSD(On Screen Display) Menu |   |             |   |                  |  |  |  |
|---|-----------------------------|---|-------------|---|------------------|--|--|--|
| 1 | MENU                        | 2 | Mode State  | 3 | Interface Status |  |  |  |
| 4 | First Menu                  | 5 | Second Menu | 6 | Third Menu       |  |  |  |

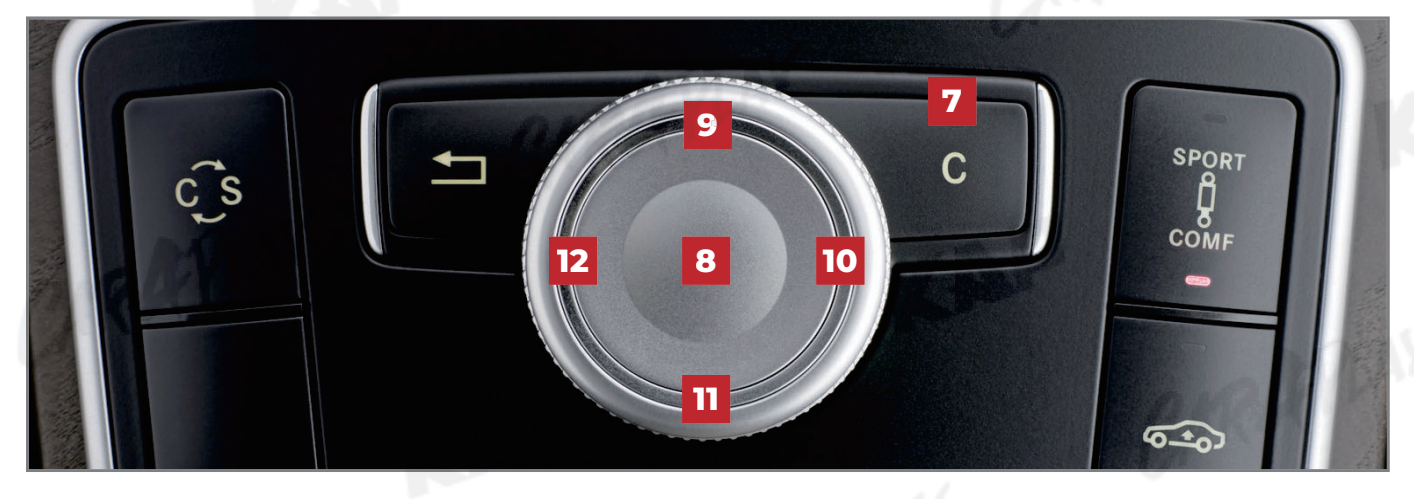

| No |       | OSD(On Screen Display) Board Control                                                                      |
|----|-------|----------------------------------------------------------------------------------------------------|
| 7  | с     | <ul> <li>The OSD screen can be switched ON/OFF</li> <li>Press for 6 seconds to enter OSD menu</li> </ul>  |
| 8  | ENTER | Select the currently active item                                                                          |
| 9  | UP    | <ul> <li>Move up from the menu</li> <li>Increase the selected item value</li> </ul>                       |
| 10 | RIGHT | <ul> <li>Move the Menu - First ▶ Second ▶ Third Menu</li> <li>Increase the selected item value</li> </ul> |
| n  | DOWN  | <ul> <li>Move down from the menu</li> <li>Decrease the selected item value</li> </ul>                     |
| 12 | LEFT  | <ul> <li>Move the Menu - Third ▶ Second ▶ First Menu</li> <li>Decrease the selected item value</li> </ul> |
|    |       | KAF                                                                                                    |

| Config |         |            |               |     |
|--------|---------|------------|---------------|-----|
|        | MENU    | NAVI-RGB   | NAVI          | 0   |
|        | Config  | NAVI-RGB   | KD900_WQVGA   |     |
|        | Option  | DVB-T(DMB) | ENAVI_WQVGA   |     |
| 153    | Image   | DYD        | DIGITAL-G-nom |     |
|        | Screen  | Reset      | DIGITAL       | 201 |
|        | Parking |            | Default       | 132 |

KAP

RA

| First Menu | Second Menu | Third Menu        | Description                           |
|------------|-------------|-------------------|---------------------------------------|
| Config     | NAVI-RGB    |                   | Setting the Connected NAVI Model      |
|            | DVB-T(DMB)  | Default<br>:<br>: | Setting the Connected DVB-T Model     |
|            | DVD         | Default           | Setting the Connected DVD Model       |
|            | Reset       | Execute<br>Cancel | Reset to default value of Config menu |
| A          |             | AP                | CIRATIA                               |

| Option |         |               |       |  |
|--------|---------|---------------|-------|--|
|        | MENU    | NAVI COM      | MAVI  |  |
|        | Config  | NAVI COM      | Off   |  |
| - 18   | Option  | RearCam-Type  | GU    |  |
| 135    | Image   | RearCam-Power | NV17  |  |
|        | Screen  | RearCam-Det   | KPLAY |  |
|        | Parking | AV Mode       | HMS   |  |

KAP

RX

| First Menu | Second Menu   | Third Menu       | Description                                                  |
|------------|---------------|------------------|--------------------------------------------------------------|
| Option     | NAVI COM      | HMS<br>FINE<br>: | Set up manufacturer of woodworking device for UART Touch use |
|            |               | Off              | Disable feature                                              |
|            | Deer Com Ture | OEM              | Original Camera                                              |
|            | RearCam-Type  | ExtDevice        | Equipped with external camera                                |
|            |               | On               | + 12V continuous supply                                      |
|            | RearCam-Power | AUTO             | + 12V supply only in Rear camera mode                        |
|            | 1.5           | Off              | + 12V off                                                    |
|            |               | GEAR             | Detected by CAN                                              |
|            | RearCam-Det   | WIRE             | Detected by Rear-Det Wire                                    |
|            | AV Mode       | HMS<br>FINE<br>: | Output setting of device connected to "FROTN" of the board   |
|            |               | Off              | Disable feature                                              |
|            | RAPH          | ¥                | KAP                                                          |

KAF

| Option |         |                  |                |
|--------|---------|------------------|----------------|
|        | MENU    | FrontCam-Ty      | ype NAVI       |
|        | Config  | FrontCam-Type    | OEM ExtDevice  |
|        | Option  | FrontCam-RcvOpt  | Os Os          |
|        | Image   | SteeringWheelBtn | On             |
|        | Screen  | NAV Btn          | Long           |
|        | Parking | Reset            | Execute Cancel |

| First Menu | Second Menu   | Third Menu | Description                                                                                          |
|------------|---------------|------------|----------------------------------------------------------------------------------------------------|
| Ontion     |               | OEM        | Original Camera                                                                                      |
| option     | FrontCam-Type | ExtDevice  | Equipped with external camera                                                                        |
|            | FrontCam-     | On         | The time (1-30 seconds) that FrontCam is displayed before returning to the previous state in RearCam |
|            | RcvOpt        | Off        | Disable feature                                                                                      |
|            | Steering      | On         | Natural for the product                                                                              |
|            | WheelBtn      | Off        | Not used for the product                                                                             |
|            |               | On         | DVB-T device control UI output function                                                              |
|            |               | Off        | Disable feature                                                                                      |
|            |               | On         | DVD device control UI output function                                                                |
|            | 01000         | Off        | Disable feature                                                                                      |
|            | Reset         | Execute    | Option Menu all Reset                                                                                |

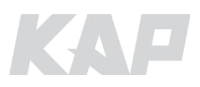

| ge    |       |           |   |      |
|-------|-------|-----------|---|------|
| ŅI    | INU   | Brightnes | S | NAVI |
| Confi | g B   | rightness |   | 50   |
| Optic | on C  | ontrast   |   | 50   |
| Image | e S   | aturation |   | 50   |
| Scree | en H  | ue        |   | 50   |
| Park  | ing S | harpness  |   | 25   |

KAP

RA

| First Menu | Second Menu | Third Menu | Description                                                             |
|------------|-------------|------------|-------------------------------------------------------------------------|
| Image      | Brightness  |            | Adjust the value of brightness                                          |
|            | Contrast    |            | Adjust the value of contrast                                            |
|            | Saturation  |            | [AV / REAR / FRONT / DVD / DVBT MENU]<br>Adjust the value of Saturation |
|            | Hue         | CR         | [AV / REAR / FRONT / DVD / DVBT MENU]<br>Adjust the value of Hue        |
|            | Sharpness   | 1          | [AV / REAR / FRONT / DVD / DVBT MENU]<br>Adjust the value of Sharpness  |
|            | Color-RED   |            | [NAVI MENU ONLY]<br>Adjust the value of RED                             |
|            | Color-GREEN |            | [NAVI MENU ONLY]<br>Adjust the value of GREEN                           |
|            | Color-BLUE  |            | [NAVI MENU ONLY]<br>Adjust the value of BLUE                            |
|            | Reset       | Execute    | Image Menu all Reset                                                    |
| AP         |             | 1          | CARK                                                                    |
|            |             |            |                                                                         |

| Screen |         |              |        | Ω     |
|--------|---------|--------------|--------|-------|
|        | MENU    | Horizonta    | 1 NAVI | 6     |
|        | Config  | Horizontal   | 50     |       |
|        | Option  | Vertical     | 50     |       |
| 135    | Image   | Scale X Up   | 50     |       |
|        | Screen  | Scale X Down | 50     | - 1 C |
|        | Parking | Scale Y Up   | 50     | 132   |

KAP

RX

| First Menu | Second Menu  | Third Menu | Description                           |
|------------|--------------|------------|---------------------------------------|
| Screen     | Horizontal   |            | Output screen horizontal movement     |
|            | Vertical     |            | Output screen vertical movement       |
|            | Scale X Up   |            | Poduce / increase output screep width |
|            | Scale X Down | CR         | Reduce/ increase output screen width  |
|            | Scale Y Up   |            | Deduce (Increase Output Screen Height |
|            | Scale Y Down |            | Reduce/ increase Output screen neight |
|            | Reset        |            | Screen menu all reset                 |
|            | 1            |            | CAR                                   |
|            |              |            |                                       |

| Parking |          |               |                |      |      |
|---------|----------|---------------|----------------|------|------|
|         | MENU     | OPS Displa    | ay             | REAR | - 6  |
|         | Config   | OPS Display   | Off            |      |      |
|         | Option . | Line Display  | Off            |      |      |
| - 153   | Image    | Warnings Lang | English        |      |      |
|         | Screen   | Horizontal    | Rest Constants | 50   | 201  |
|         | Parking  | Vertical      |                | 60   | 13.2 |

KAP

RK

KAF

| First Menu | Second Menu   | Third Menu | Description                        |
|------------|---------------|------------|------------------------------------|
| Parking    |               | On         | Show OPS                           |
|            | OPS Display   | Off        | Do not show OPS                    |
|            | Line Dienlau  | On         | Show parking line                  |
|            | Line Display  | Off        | Do not show parking lines          |
|            | Warnings Lang |            | Set warning text language          |
| C.R.A      | Horizontal    |            | Moving a parking line horizontally |
| V          | Vertical      |            | Moving a parking line vertically   |
|            | Transparency  |            | Parking line transparency          |
|            | Reset         |            | Parking menu all reset             |
| NP.        |               | 1          | CARE                               |

| 50  |      |              |         |      |  |
|-----|------|--------------|---------|------|--|
|     | MENU | Horizon      | tal     | MAVI |  |
| OSI |      | Horizontal   |         | 50   |  |
| IR- | Ctrl | Vertical     |         | 50   |  |
| Uti | lity | Display Time |         | 10s  |  |
|     |      | Transparency |         | 30   |  |
|     |      | Language     | English | 5 C  |  |

KAP

| First Menu | Second Menu  | Third Menu | Description                        |
|------------|--------------|------------|------------------------------------|
| OSD        | Horizontal   | value      | OSD Menu Horizontal Shift          |
|            | Vertical     | value      | OSD menu vertical Shift            |
|            | Display Time | value      | OSD Menu Display Time (in seconds) |
|            | Transparency | value      | OSD menu transparency              |
|            | Language     | 0.         | OSD menu display language          |
|            | Reset        | Execute    | Initialize OSD settings            |
|            |              |            |                                    |
|            |              |            |                                    |

| r(IMB) | Sel Learn Cance       |
|--------|-----------------------|
|        | NOT TROOT IT MUNITURE |
|        | Sys                   |
| 1      | Sys                   |
|        |                       |
|        |                       |
|        |                       |

KAP

| First Menu | Second Menu | Third Menu | Description |
|------------|-------------|------------|-------------|
| IR-Ctrl    |             | Sel        | - AVLAY     |
|            | DVB-T(DMB)  | Learn      | CARE        |
|            |             | Cancel     | NO IN       |
|            | DVD         | Sel        | KI M        |
|            |             | Learn      |             |
|            |             | Cancel     | KA          |
| N°         |             |            | Notice      |

In order to work with the IR learning function, a separate IR cable is required.

1. In DVB-T / DVD menu, select User in Sys (OSD list) or User (learned contents).

2. Select Learn from the OSD menu.

3. Before using IR learning function, select All-Clear to delete existing stored data.

4. Press the remote control button to be used in each ICON once in New Code, press once again in Cfm Code

to confirm it is the same and save it.

INSTRUCTION MANUAL

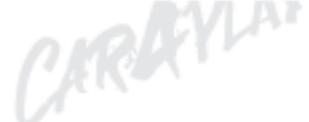

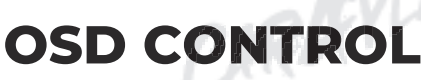

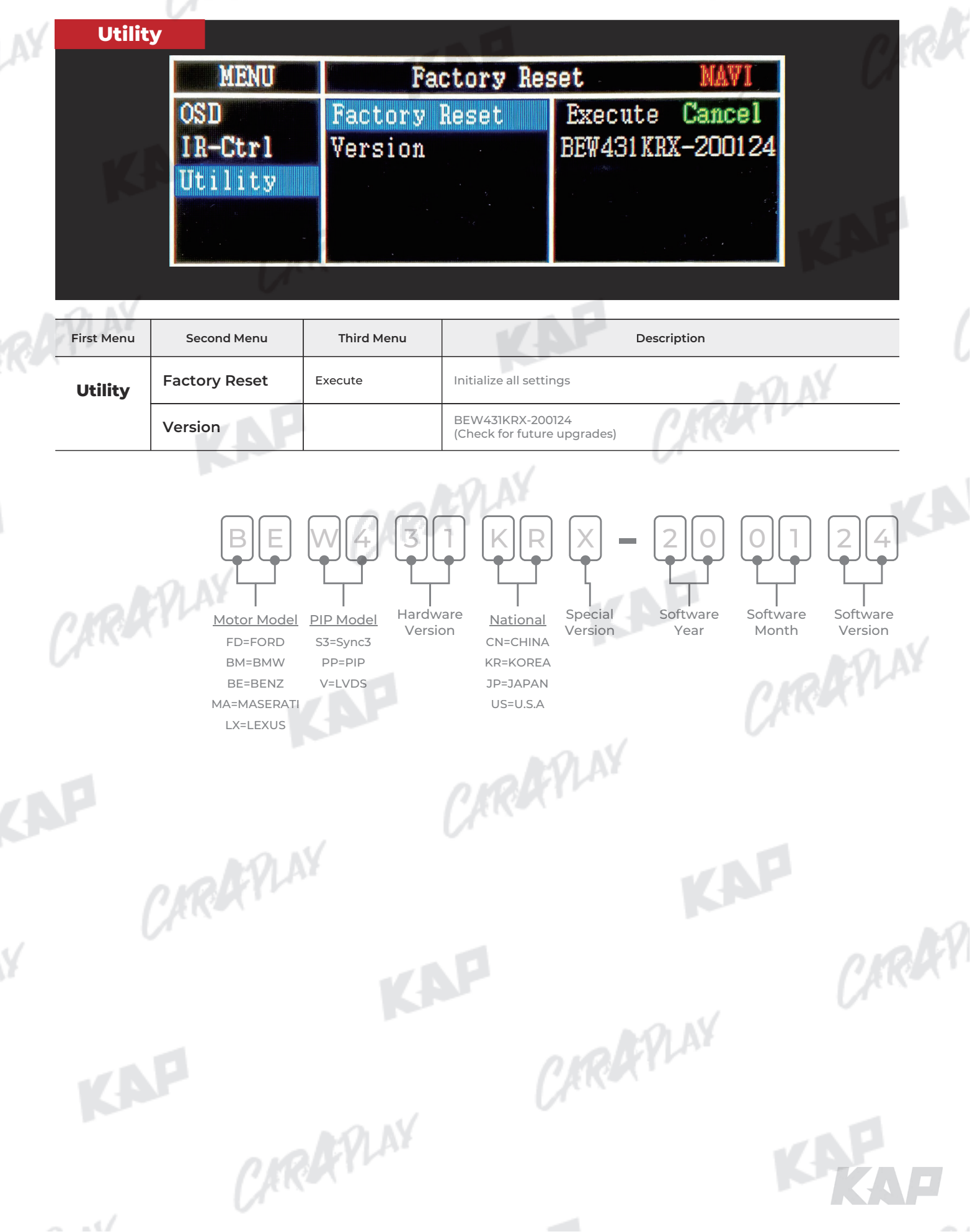

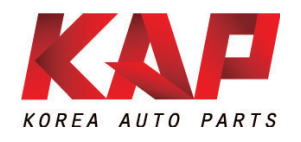

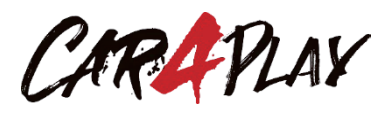

#### A-912 Rm Tera-tower2, 201 Songpa-daero, Songpa-gu, Seoul, Korea

**F.** (+82) 6204-0913

E. kap@kaptrader.com